## Предупреждение

а. Заводская прошивка предназначена только для восстановления работоспособности устройства. Не прошивайте ею исправное устройство.

б. Если вас устраивает работа устройства, не рекомендуется перепрошивать его вообще, даже новой прошивкой. Прошивая устройство неправильно, вы рискуете нарушить его работоспособность.

## ВНИМАНИЕ!!!

НЕ ОТКЛЮЧАЙТЕ УСТРОЙСТВО ОТ КОМПЬЮТЕРА И НЕ ОТСОЕДИНЯЙТЕ USB-КАБЕЛЬ ВО ВРЕМЯ ПЕРЕПРОШИВКИ!!! ЭТО МОЖЕТ ПРИВЕСТИ К ПОЛОМКЕ!!! ДО ПЕРЕПРОШИВКИ СОХРАНИТЕ ВСЕ ДАННЫЕ НА КОМПЬЮТЕРЕ - ОНИ БУДУТ УДАЛЕНЫ В ПРОЦЕССЕ ОБНОВЛЕНИЯ.

Программа-прошивальщик штатно работает только под Windows XP и Win 7 32 bit

## Процесс перепрошивки

|                                    |                   |            |               |   | - |
|------------------------------------|-------------------|------------|---------------|---|---|
| 🗭 Rockchip                         | Batch Tool v      | 71.4       |               |   |   |
| Firmware In<br>FW Path:<br>FW Ver: | iformation        | FW Time:   | Support Chip: |   |   |
| BOOT Ver:                          |                   | BOOT Time: |               |   |   |
|                                    |                   |            |               |   |   |
|                                    |                   |            |               |   |   |
|                                    |                   |            |               |   |   |
|                                    |                   |            |               |   |   |
|                                    |                   |            |               |   |   |
|                                    |                   |            |               |   |   |
|                                    |                   |            |               |   |   |
|                                    |                   |            |               |   |   |
| Connected                          | Devices           |            |               |   |   |
| - Connected I                      | Devices           | 2          | <br>3         | 4 |   |
| Connected                          | Devices           | 2          | 3             | 4 |   |
| ← Connected I                      | Devices           | 2          | 3             | 4 |   |
| Connected                          | Devices           | 2          | 3             | 4 |   |
| Connected                          | Devices<br>1<br>5 | 2          | 3             | 4 |   |
| Connected                          | Devices           | 6          | 3             | 8 |   |

1

2. В поле FW Path пропишите путь к файлу прошивки (файл формата img).

| <b>Rockchip</b>                  | Batch Tool v                      | 1.4                                          |                                                                   |                                    |                             |      |
|----------------------------------|-----------------------------------|----------------------------------------------|-------------------------------------------------------------------|------------------------------------|-----------------------------|------|
| FW Path:<br>FW Ver:<br>BOOT Ver: | C:\Documents an<br>0.2.03<br>1.65 | d Settings\Admini:<br>FW Time:<br>BOOT Time: | strator\桌面\735HP\Im<br>2011-11-15 16:14:04<br>2011-04-22 19:55:50 | age_1115\update_A<br>Support Chip: | ndroid_2.3.1_MSI_01<br>RK29 |      |
| Loading firmy                    | vare<br>vare Finished.            | 5001 mile.                                   |                                                                   |                                    |                             |      |
|                                  |                                   |                                              |                                                                   |                                    |                             |      |
|                                  |                                   |                                              |                                                                   |                                    |                             |      |
|                                  |                                   |                                              |                                                                   |                                    |                             |      |
| Connected D                      | 1                                 | 2                                            | 1                                                                 | 3                                  | 4                           |      |
|                                  | 5                                 | 6                                            |                                                                   | 7                                  | 8                           |      |
|                                  |                                   |                                              |                                                                   |                                    |                             |      |
| Language                         | Upgrade                           | Restore                                      | Switch                                                            | Clear                              | Save                        | Exit |

3. ВЫКЛЮЧЕННЫЙ И ПОДКЛЮЧЕННЫЙ К ЗАРЯДНОМУ УСТРОЙСТВУ планшетный компьютер подключите к USB-порту компьютера, зажав кнопку «Громкость Плюс».

Если в блоке Connected Devices один из номеров, означающих номер USB-порта на компьютере, окрасится розовым цветом – нажмите кнопку SWITCH.

Система предложит выбрать драйвера – выбрать их можно в папке Driver. После установки драйверов одна из цифр, означающих номер USB-порта на компьютере, высветится зеленым цветом. Если после установки драйверов ничего не произойдет, переподключите устройство с зажатой клавишей «Громкость плюс».

| 🇭 Rockchip   | Batch Tool v                 | 1.4               |                     |                   |                     |      |
|--------------|------------------------------|-------------------|---------------------|-------------------|---------------------|------|
| Firmware Inf | formation<br>C:\Documents an | d Settings\Admini | strator\桌面\735把\Im  | age_1115\update_A | ndroid_2.3.1_MSI_01 |      |
| FW Ver:      | 0.2.03                       | FW Time:          | 2011-11-15 16:14:04 | Support Chip:     | RK29                |      |
| BOOT Ver:    | 1.65                         | BOOT Time:        | 2011-04-22 19:55:50 | ]                 |                     |      |
| Loading firm | ware Finished.               |                   |                     |                   |                     |      |
| Connected E  | Devices                      |                   |                     |                   |                     |      |
|              | 1                            | 2                 |                     | 3                 | 4                   |      |
|              | 5-1                          | _                 |                     | _                 | _                   |      |
|              | 5                            | 6                 |                     | 7                 | 8                   |      |
| Language     | Upgrade                      | Restore           | Switch              | Clear             | Save                | Exit |

4. Если всё сделано правильно – в разделе Connected Devices один из номеров высветится зеленым цветом. Нажмите UPGRADE для запуска прошивки. Подождите несколько минут до появления надписи UPGRADE DONE SUCSESS. Теперь можно отключать устройство от компьютера и дождаться окончания установки прошивки в автономном режиме.

| FW Path:                                                                                                    | C:\Documents a                                                                                                    | und Settings\Admin                                                            | histrator\臬面\735把\Ims | age_1115\update_A | android_2.3.1_MSI_01 |   |
|----------------------------------------------------------------------------------------------------|----------------------------------------------------------------------------------------------------|-------------------------------------------------------------------------------|-----------------------|-------------------|----------------------|---|
| F\A(Ver                                                                                                    | 0.2.03                                                                                                    | E\0( Time:                                                                    | 2011-11-15 16:14:04   | Sunnort Chin:     | RK29                 |   |
| BOOT Ver:                                                                                                    | 1.65                                                                                                    | BOOT Time:                                                                    | 2011-04-22 19:55:50   | Capport offip.    |                      |   |
| Layer 5-1> Do                                                                                                    | ownload IDB Suc                                                                                                    | cess                                                                          |                       |                   |                      |   |
| ayer 5-1> Re                                                                                                    | eset Device Sta                                                                                                    | art                                                                           |                       |                   |                      | - |
| layer 5-1> Re                                                                                                    | eset Device Suc                                                                                                    | cess                                                                          |                       |                   |                      |   |
| ayer 5-1> Wa                                                                                                    | ait For Loader                                                                                                    | Start                                                                         |                       |                   |                      |   |
| .ayer 5-1> ₩8                                                                                                    | alt for Loader                                                                                                    | Duccess                                                                       |                       |                   |                      |   |
| aver J-1/ 16                                                                                                    | ANT HAVE CO STOP                                                                                                    |                                                                               |                       |                   |                      |   |
| over 5-1 Te                                                                                                    | est Device Star                                                                                                    | arr                                                                           |                       |                   |                      |   |
| ayer 5-1> Te<br>aver 5-1> De                                                                                                    | est Device Succ<br>ownload Firmwar                                                                                        | cess<br>re Start                                                              |                       |                   |                      |   |
| Layer 5-1> Te<br>Layer 5-1> De<br>Layer 5-1> De                                                                                      | est Device Star<br>ownload Firmwar<br>ownload Firmwar                                                                     | cess<br>re Start<br>re Success                                                |                       |                   |                      |   |
| Layer 5-1> Te<br>Layer 5-1> De<br>Layer 5-1> De<br>Layer 5-1> Re                                                                     | est Device Star<br>ownload Firmwar<br>ownload Firmwar<br>eset Device Sta                                                  | ress<br>re Start<br>re Success<br>art                                         |                       |                   |                      |   |
| Layer 5-1> Te<br>Layer 5-1> Do<br>Layer 5-1> Do<br>Layer 5-1> Re<br>Layer 5-1> Re                                                    | est Device Sun<br>ownload Firmwar<br>ownload Firmwar<br>eset Device Sta<br>eset Device Sun                                | ress<br>re Start<br>re Success<br>art<br>rcess                                |                       |                   |                      |   |
| Layer 5-1> Te<br>Layer 5-1> Do<br>Layer 5-1> Do<br>Layer 5-1> Re<br>Layer 5-1> Re<br>CHARTER STREET                                  | est Device Suc<br>ownload Firmwar<br>ownload Firmwar<br>eset Device Sta<br>eset Device Suc<br>rade Done Succe             | re Start<br>re Start<br>art<br>rcess<br>ess(1> Fail(0)****                    | *****                 |                   |                      |   |
| Layer 5-1> Te<br>Layer 5-1> De<br>Layer 5-1> De<br>Layer 5-1> Re<br>Layer 5-1> Re<br>t********Upgr                                   | est Device Suc<br>ownload Firmwar<br>ownload Firmwar<br>eset Device Sta<br>eset Device Suc<br>rade Done Succe             | re Start<br>re Start<br>art<br>ccess<br>ass<1> Fail(0)****                    | *****                 |                   |                      |   |
| ayer 5-1> Ta<br>ayer 5-1> Da<br>ayer 5-1> Da<br>ayer 5-1> Ra<br>ayer 5-1> Ra<br>connected De                                         | est Device Suco<br>ownload Firmwar<br>ownload Firmwar<br>eset Device Sta<br>eset Device Suco<br>rade Done Succe<br>BWICES | eess<br>re Start<br>re Success<br>art<br>ccess<br>sss<1> Fail (D>***          | *****                 |                   |                      |   |
| ayer 5-1> Te<br>ayer 5-1> Do<br>ayer 5-1> Do<br>ayer 5-1> Do<br>ayer 5-1> Re<br>ayer 5-1> Re<br>************************************ | est Device Suco<br>ownload Firmwar<br>ownload Firmwar<br>eset Device Sta<br>eset Device Succe<br>rade Done Succe          | ress<br>ress<br>reStart<br>reSuccess<br>art<br>sess<br>(1) Fail (0)****       | *****                 | 3                 | 4                    |   |
| ayer 5-1) Ta<br>ayer 5-1) Do<br>ayer 5-1) Do<br>ayer 5-1) Do<br>ayer 5-1) Ro<br>ayer 5-1) Ro<br>ayer 5-1) Ro<br>connected De         | est Device Succ<br>ownload Firmwar<br>ownload Firmwar<br>eset Device Sta<br>eset Device Suc<br>rade Done Succe<br>BVICES  | re Start<br>re Start<br>re Success<br>art<br>sess(1) Feil(0)****<br>2         | *****                 | 3                 | 4                    |   |
| .ayer 5-1) T<br>ayer 5-1) D<br>ayer 5-1) D<br>ayer 5-1) R<br>ayer 5-1) R<br>ayer 5-1) R<br>connected De                              | est Device Succ<br>ownload Firmwar<br>eset Device Sta<br>eset Device Succ<br>rade Done Succe<br>BVICES                    | re Start<br>re Start<br>re Success<br>art<br>scess<br>sss(1) Feil(0)****<br>2 | *****                 | 3                 | 4                    |   |
| .ayer 5-1) Te<br>ayer 5-1) Do<br>ayer 5-1) Do<br>ayer 5-1) Re<br>ayer 5-1) Re<br>*********Upgr                                       | est Device Suc<br>ownload Firmwar<br>eset Device Sta<br>eset Device Suc<br>rade Done Succe                                | re Start<br>re Start<br>re Success<br>art<br>scess<br>ess(1) Feil(0)****<br>2 | *****                 | 3                 | 4                    |   |
| ayer 5-1) Ta<br>ayer 5-1) Da<br>ayer 5-1) Da<br>ayer 5-1) Ra<br>ayer 5-1) Ra<br>*********Upgr                                        | est Device Suc<br>ownload Firmwar<br>eset Device Ste<br>eset Device Suc<br>rade Done Succe                                | re Start<br>re Success<br>art<br>ress<br>ess(1) Fail(0)****<br>2              | *****                 | 3                 | 4                    |   |
| ayer 5-1> Ta<br>ayer 5-1> Do<br>ayer 5-1> Do<br>ayer 5-1> Do<br>ayer 5-1> Ra<br>extension of the second<br>connected De              | est Device Succ<br>ownload Firmwar<br>eset Device Sta<br>eset Device Suc<br>rade Done Succe                               | e Start<br>re Start<br>re Success<br>art<br>sess(1> Fail(0)****<br>2<br>6     | ******                | 3                 | 4<br>8               |   |
| .ayer 5-1> Te<br>.ayer 5-1> Do<br>.ayer 5-1> Do<br>.ayer 5-1> Do<br>.ayer 5-1> Re<br>.ayer 5-1> Re<br>*********Upg                   | est Device Suc<br>ownload Firmwar<br>ownload Firmwar<br>eset Device Sta<br>eset Device Suc<br>rade Done Succe<br>Swices   | re Start<br>re Start<br>re Success<br>art<br>sess(1> Fail(0)****<br>2<br>6    | *****                 | 3                 | 4                    |   |